## 2016

# Instrukcja webAbsencje

SR-RegiTech

Aplikacja pozwalająca na kompleksową obsługę wniosków urlopowych za pośrednictwem globalnej sieci web.

Mateusz Maśluszczak RegiTech Sp. z o.o. 2016-09-07

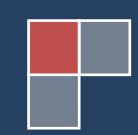

### Spis treści

| 1. | Informacje ogólne 2                                        |
|----|------------------------------------------------------------|
| 2. | Instrukcja użytkowania dla użytkownika: 2                  |
|    | 2.1 Logowanie do sytemu 2                                  |
|    | 2.2 Aktywacja konta                                        |
|    | 2.3 Logowanie, przypomnienie hasła                         |
|    | 2.3.1 Przypomnienie hasła –przełożony 4                    |
|    | 2.3.2 Przypomnienie hasła–e-mail 4                         |
|    | 2.4 Wystawianie wniosków 4                                 |
|    | 2.5 Lista wniosków, szczegóły wniosku, anulowanie wniosku5 |
| 3. | Dodatkowe funkcje dla pracownika będącego przełożonym:6    |
|    | 3.1 Lista wniosków do rozpatrzenia 6                       |
|    | 3.2 Lista zaakceptowanych urlopów 8                        |
|    | 3.3Lista Pracowników9                                      |
| 4. | Dodatkowe funkcje dla Kadr                                 |
|    | 4.1 Logowanie do sytemu 10                                 |
|    | 4.2 Lista wniosków do rozpatrzenia 11                      |
| 5. | Dodatkowe funkcje dla użytkownika Admin13                  |
|    | 5.1 Lista użytkowników                                     |
|    | 5.2 Ustawienia, import danych                              |

#### 1. Informacje ogólne

E-wnioski to moduł służący do obsługi wniosków urlopowych pracowników, wykorzystując do tego bazę danych oprogramowania SR-RegiTech. System uwzględnia różne typy użytkowników i zależnie od przydzielonych uprawnień system umożliwia składanie wniosków o urlop, obsługę złożonych wniosków i wprowadzenie zaakceptowanych urlopów do oprogramowania SR-RegiTech. Ma to na celu zmniejszenie czasu procesu przetwarzania wniosków od momentu ich złożenia aż do akceptacji oraz zoptymalizowanie formalności w firmie.

#### 2. Instrukcja użytkowania dla użytkownika:

Pracownicy mający dostęp do aplikacji za pośrednictwem strony www mogą logować się do sytemu i złożyć wniosek o urlop bądź inną absencję.

#### 2.1 Logowanie do sytemu

Aby zalogować się do sytemu wchodzimy na stronę podaną przez pracodawcę. Wybieramy rodzaj użytkownika Pracownik/Przełożony.

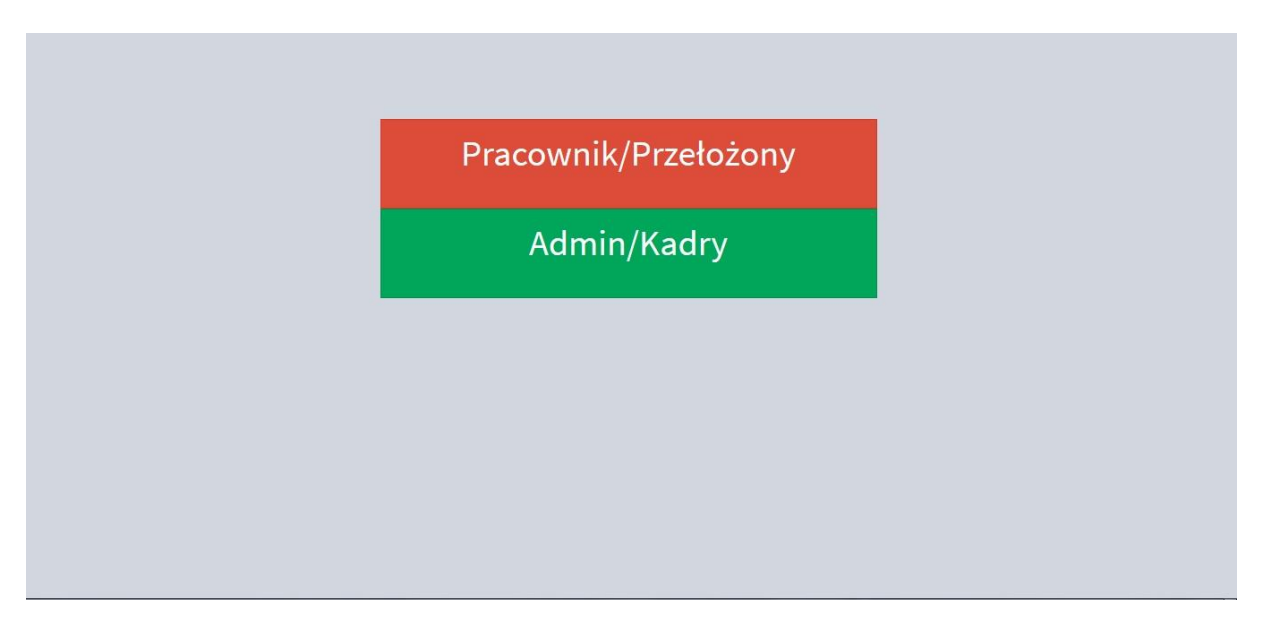

System poprosi nas o wpisanie swojego loginu i hasła. Jako login możemy podać numer ewidencyjny, logując się na konto pracownicze lub e-mail, przy logowaniu na konto specjalne (Admin/Kadry). Po wpisaniu danych wciskamy "Enter" lub klikamy przycisk "Zaloguj".

| UrlopDracownik                    |
|-----------------------------------|
|                                   |
| Login                             |
| Hasto                             |
| Zapytanie o haslo / Aktywuj konto |
| Zaloguj się                       |

#### 2.2 Aktywacja konta

W przypadku gdy logujemy się po raz pierwszy, należy przejść procedurę aktywacji naszego konta. Klikamy, Aktywuj konto. Na nowym ekranie wpisujemy numer pracowniczy i klikamy przycisk Zatwierdź, system poprosi nas o ustalenie i wpisanie hasła do logowania.

| Wypełnij pole kodu pracownika<br><sup>Kod pracownika</sup> |
|------------------------------------------------------------|
| Zatwierdź                                                  |
|                                                            |
|                                                            |
|                                                            |
|                                                            |

#### 2.3 Logowanie, przypomnienie hasła

W przypadku gdy zapomni hasła, istnie możliwość przypomnienia hasła, lub jego zmiany. W tym celu klikamy na "Przypomnienie hasła".

| Wenchell new Marson and all the base and a sub-sub- |
|-----------------------------------------------------|
| wypernij ponizsze pole. Link resetujący nasto       |
| zostanie wysłany na adres email podany w            |
| systemie.                                           |
| Kod pracownika                                      |
|                                                     |
|                                                     |
| Zatwierdź                                           |
|                                                     |
|                                                     |
|                                                     |
|                                                     |
|                                                     |
|                                                     |
|                                                     |
|                                                     |
|                                                     |
|                                                     |
|                                                     |
|                                                     |
|                                                     |

Następnie proszę wpisać swój numer ewidencyjny i zatwierdzić przyciskiem. W zależności czy w systemie widnieje nasz adres email, zostanie wysłana na niego wiadomość z instrukcją odzyskania hasła, bądź w przypadku jego braku prośba do administratora o ustanowienie nowego hasła.

#### 2.3.1 Przypomnienie hasła -przełożony

Jeśli zrestartowaliśmy hasło a w systemie nie ma naszego adresu e-mail, zostanie wyświetlona i wysłana informacja do naszego przełożonego lub administratora. Ze stosowną informacją. Powinnyśmy skontaktować się z nim w celu uzyskania pomocy.

#### 2.3.2 Przypomnienie hasła-e-mail

Gdy w systemie istnieje adres poczty elektronicznej użytkownika, zostanie na niego wysłana informacja z dalszymi wskazówkami postępowania.

#### 2.4 Wystawianie wniosków

Po zalogowaniu się, klikamy w pasku Menu, przycisk "Złóż wniosek o urlop".

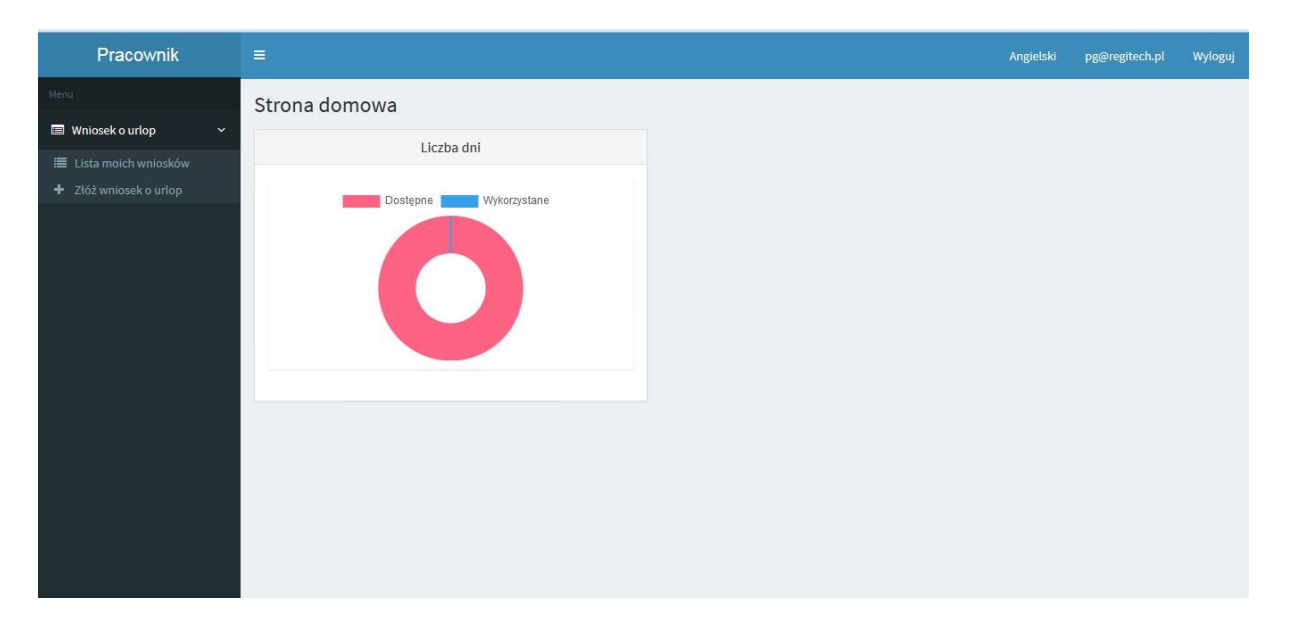

Uruchomi się nowy formularz. Wypełniamy w nim datę rozpoczęcia i zakończenia absencji (w przypadku gdy absencja trwać będzie 1 dzień np. 02.05.2017, wówczas obie daty powinny być sobie równe). Następnie wybieramy z listy rodzaj absencji np. Urlop wypoczynkowy. Wciskamy klawisz "Stwórz". Prawidłowo wpisany wniosek zostanie wysłany do przełożonego lub kadr. Do akceptacji.

| Pracownik              |                                  | Angielski | pg@regitech.pl | Wyloguj |
|------------------------|----------------------------------|-----------|----------------|---------|
| Menu                   | Stwórz nowy wniosek o urlop      |           |                |         |
| 🔲 Wniosek o urlop 🛛 🗸  | Stwórz                           |           |                |         |
| 🗮 Lista moich wniosków | Data urlopu                      |           |                |         |
| 🕂 Złóż wniosek o urlop | do Liczba dni                    |           |                |         |
|                        |                                  |           |                |         |
|                        | Typ urlopu<br>Urlop wypoczynkowy |           |                |         |
|                        |                                  |           |                |         |

W przypadku gdy w wybrany okres zawiera dni wolne od pracy system poinformuje nas o tym, jednakże rzeczywista ilość dni zostanie zweryfikowana w zależności od kalendarza i harmonogramu i grafiku danego pracownika.

#### 2.5 Lista wniosków, szczegóły wniosku, anulowanie wniosku.

W systemie możemy podglądnąć złożone przez nas wnioski. Aby je obejrzeć wybieramy w menu pozycję "Lista moich wniosków". System wyświetli listę złożonych przez nas wniosków o urlop.

| Pracownik               |                                                                                                    |                                                                                                    |                                                                    |                                                                    |                       | Angielski pg@regitech.pl                                                                                                    | Wyloguj |
|-------------------------|----------------------------------------------------------------------------------------------------|----------------------------------------------------------------------------------------------------|--------------------------------------------------------------------|--------------------------------------------------------------------|-----------------------|----------------------------------------------------------------------------------------------------|---------|
| Menu                    | Wnioski                                                                                                    |                                                                                                    |                                                                    |                                                                    |                       | Strona domowa                                                                                                    | wnioski |
| 🔲 Wniosek o urlop 🛛 🗸 🖌 | Wyświetlone 1-8 z 8.                                                                                                    |                                                                                                    |                                                                    |                                                                    |                       |                                                                                                    |         |
| Lista moich wniosków    | # Data zgłoszenia 🔓                                                                                                    | Typ urlopu                                                                                                 | Data od                                                            | Data do                                                            | Liczba dni            | Status                                                                                                    |         |
| + Złóż wniosek o urlop  |                                                                                                    | •                                                                                                    |                                                                    |                                                                    |                       |                                                                                                    | •       |
|                         | 1 2016-09-08 14:23:23                                                                                                    | Urlop wypoczynkowy                                                                                         | 2016-09-06                                                         | 2016-09-09                                                         | 4                     | Oczekiwanie na akceptację                                                                                                    | ۲       |
|                         | 2 2016-09-08 14:09:54                                                                                                    | Urlop wypoczynkowy                                                                                         | 2016-09-26                                                         | 2016-09-26                                                         | 1                     | Oczekiwanie na akceptację                                                                                                    | ۲       |
|                         | 3 2016-08-26 12:29:34                                                                                                    | Urlop wypoczynkowy                                                                                         | 2016-08-29                                                         | 2016-08-29                                                         | 1                     | Oczekiwanie na akceptację                                                                                                    | ۲       |
|                         | 4 2016-08-19 16:46:20                                                                                                    | Urlop wypoczynkowy                                                                                         | 2016-08-22                                                         | 2016-08-25                                                         | 4                     | Zaakceptowany                                                                                                    | ۲       |
|                         | 5 2016-08-08 16:41:40                                                                                                    | Urlop wypoczynkowy                                                                                         | 2016-08-06                                                         | 2016-08-09                                                         | 4                     | Oczekiwanie na akceptację                                                                                                    | ۲       |
|                         | 6 2016-08-08 16:41:18                                                                                                    | Urlop wypoczynkowy                                                                                         | 2016-08-06                                                         | 2016-08-10                                                         | 5                     | Zaakceptowany                                                                                                    | ۲       |
|                         | 7 2016-08-08 16:40:29                                                                                                    | Urlop wypoczynkowy                                                                                         | 2016-08-06                                                         | 2016-08-09                                                         | 4                     | Oczekiwanie na akceptację                                                                                                    | ۲       |
|                         | 8 2016-08-03 14:35:26                                                                                                    | Urlop wypoczynkowy                                                                                         | 2016-08-08                                                         | 2016-08-12                                                         | 5                     | Oczekiwanie na akceptację                                                                                                    | ۲       |
|                         |                                                                                                    |                                                                                                    |                                                                    |                                                                    |                       |                                                                                                    |         |
|                         |                                                                                                    |                                                                                                    |                                                                    |                                                                    |                       |                                                                                                    |         |
|                         |                                                                                                    |                                                                                                    |                                                                    |                                                                    |                       |                                                                                                    |         |
|                         | <ul> <li>2016-08-19 16:46:20</li> <li>2016-08-08 16:41:40</li> <li>2016-08-08 16:41:18</li> <li>2016-08-08 16:40:29</li> <li>2016-08-03 14:35:26</li> </ul> | Urłop wypoczynkowy<br>Urłop wypoczynkowy<br>Urłop wypoczynkowy<br>Urłop wypoczynkowy<br>Urłop wypoczynkowy | 2016-08-22<br>2016-08-06<br>2016-08-06<br>2016-08-06<br>2016-08-08 | 2016-08-25<br>2016-08-09<br>2016-08-10<br>2016-08-09<br>2016-08-12 | 4<br>4<br>5<br>4<br>5 | Zaakceptowany       Oczekiwanie na akceptację       Zaakceptowany       Oczekiwanie na akceptację       Oczekiwanie na akceptację | •       |

Listę możemy odpowiednio przesortować lub sortować wg naszych potrzeb i dostępnych danych. System umożliwia również podgląd wniosku i możliwość jego anulowania. Aby tego dokonać klikamy piktogram oka na końcu linii. System wyświetli okno z podsumowaniem danych wybranego wniosku urlopowego. Jeśli dany wniosek nie został jeszcze zaakceptowany mam możliwość anulowania go. W tym celu klikamy klawisz "Odrzuć wniosek".

| Pracownik                                | =                     |                    |                        |            |   | Angiels    | ki pg@regitech.pl | Wyloguj     |
|------------------------------------------|-----------------------|--------------------|------------------------|------------|---|------------|-------------------|-------------|
| Menu                                     |                       |                    |                        |            |   | ×          | Strona domow      | a – Wnioski |
| 🔲 Wniosek o urlop 🗸 🗸                    | Data od               |                    | Sep 6, 2016            |            |   |            |                   |             |
| 🔳 Lista moich wniosków                   | Data do               |                    | Sep 9, 2016            |            |   |            |                   |             |
| <ul> <li>Zlóż wniosek o urtop</li> </ul> | Data zgłoszenia       |                    | Sep 8, 2016 2:23:23 PM |            |   |            |                   | -           |
|                                          | Liczba dni            |                    | 4                      |            |   | n          | ie na akceptację  | ۲           |
|                                          | Status                |                    | Oczekiwanie na akcepta | cję        |   | n          | ie na akceptację  | ۲           |
|                                          | Odrzuć wniosek        |                    |                        |            |   | n          | ie na akceptację  | ۲           |
|                                          |                       | ouch althouthmout  | RULU UU AL             |            |   | Luonosped) | wany              | ۲           |
|                                          | 5 2016-08-08 16:41:40 | Urlop wypoczynkowy | 2016-08-06             | 2016-08-09 | 4 | Oczekiwan  | ie na akceptację  | ۲           |
|                                          | 6 2016-08-08 16:41:18 | Urlop wypoczynkowy | 2016-08-06             | 2016-08-10 | 5 | Zaakceptov | wany              | ۲           |
|                                          | 7 2016-08-08 16:40:29 | Urlop wypoczynkowy | 2016-08-06             | 2016-08-09 | 4 | Oczekiwan  | ie na akceptację  | ۲           |
|                                          | 8 2016-08-03 14:35:26 | Urlop wypoczynkowy | 2016-08-08             | 2016-08-12 | 5 | Oczekiwan  | ie na akceptację  | ۲           |
|                                          |                       |                    |                        |            |   |            |                   |             |
|                                          |                       |                    |                        |            |   |            |                   |             |
|                                          |                       |                    |                        |            |   |            |                   |             |

#### 3. Dodatkowe funkcje dla pracownika będącego przełożonym:

Przełożony oprócz funkcjonalności, która posiada pracownik takie jak składanie i odrzucanie wniosków ma dodatkowe możliwości służące do obsługi absencji swoich podwładnych.

#### 3.1 Lista wniosków do rozpatrzenia

Zadaniem przełożonego w systemie jest zarządzanie absencjami swoich podwładnych. Aby obejrzeć wnioski swoich przełożonych należy po zalogowaniu się do systemu wybrać z panelu Manu "Lista wniosków pracowników".

| Przełożony                                                                                                 | =                                                                                                    | Angielski | 20066718 | Wyloguj |
|----------------------------------------------------------------------------------------------------|----------------------------------------------------------------------------------------------------|-----------|----------|---------|
| Menu                                                                                                    | Strona domowa                                                                                        |           |          |         |
| ■ Wniosek o urlop ✓                                                                                        | Liczba dni Pracownicy                                                                                |           |          |         |
| <ul> <li>Lista moich wniosków</li> <li>Lista wniosków pracowników</li> <li>Ztóż wniosek o urlop</li> </ul> | Brak danych do wyświetlenia Pracownicy na utopie Pracownicy na utopie Pracownicy aktualnie pracujący |           |          |         |
| 🛓 Użytkownicy 🛛 🗸 🗸                                                                                        |                                                                                                    |           |          |         |
| ⊞ Lista użytkowników                                                                                       |                                                                                                    |           |          |         |
|                                                                                                    |                                                                                                    |           |          |         |

Otworzy się nowe okno, w tabelce wyświetlone zostaną wszystkie złożone wnioski przez podwładnych wnioski oczekujące na naszą zaakceptowane.

| Przełożony                 | E Angielski |                      |          |             |                 |            |            |            |                       |                     |                              | Vyloguj |
|----------------------------|-------------|----------------------|----------|-------------|-----------------|------------|------------|------------|-----------------------|---------------------|------------------------------|---------|
| Menu                       | Wnioski     |                      |          |             |                 |            |            |            |                       |                     |                              |         |
| 🔲 Wniosek o urlop 🛛 🗸 🖌    | Wyś         | Wyświetlone 1-5 z 5. |          |             |                 |            |            |            |                       |                     |                              |         |
| Lista moich wniosków       | #           | Imię                 | Nazwisko | Pesel       | Stanowisko      | Data od    | Data do    | Liczba dni | Typ urlopu            | Data zgłoszenia 埍   | Status                       |         |
| Lista wniosków pracowników |             |                      |          |             | -               |            |            |            | Ţ                     |                     | •                            |         |
| + Złóż wniosek o urlop     |             |                      |          |             |                 |            |            |            |                       |                     |                              |         |
| 🚢 Użytkownicy 🗸 🗸          | 1           | Damian               | Bąk      | 75010712690 | Operator Maszyn | 2016-09-06 | 2016-09-09 | 4          | Urlop<br>wypoczynkowy | 2016-09-08 14:23:23 | Oczekiwanie na<br>akceptację | ۲       |
| Lista użytkowników         | 2           | Damian               | Bąk      | 75010712690 | Operator Maszyn | 2016-08-29 | 2016-08-29 | 1          | Urlop<br>wypoczynkowy | 2016-08-26 12:29:34 | Oczekiwanie na<br>akceptację | ۲       |
|                            | 3           | Damian               | Bąk      | 75010712690 | Operator Maszyn | 2016-08-06 | 2016-08-09 | 4          | Urlop<br>wypoczynkowy | 2016-08-08 16:41:40 | Oczekiwanie na<br>akceptację | ۲       |
|                            | 4           | Damian               | Bąk      | 75010712690 | Operator Maszyn | 2016-08-06 | 2016-08-09 | 4          | Urlop<br>wypoczynkowy | 2016-08-08 16:40:29 | Oczekiwanie na<br>akceptację | ۲       |
|                            | 5           | Damian               | Bąk      | 75010712690 | Operator Maszyn | 2016-08-08 | 2016-08-12 | 5          | Urlop<br>wypoczynkowy | 2016-08-03 14:35:26 | Oczekiwanie na<br>akceptację | ۲       |
|                            |             |                      |          |             |                 |            |            |            |                       |                     |                              |         |
|                            |             |                      |          |             |                 |            |            |            |                       |                     |                              |         |

Listę możemy sortować wg naszych potrzeb i dostępnych danych. System umożliwia również podgląd wniosku. Aby tego dokonać klikamy piktogram oka na końcu linii. System wyświetli okno z podsumowaniem danych wybranego wniosku urlopowego.

| Przełożony                   | =                                    |      |               |      |            |          | Angiel             | ski 20066718               | Wyloguj        | ŕ   |
|------------------------------|--------------------------------------|------|---------------|------|------------|----------|--------------------|----------------------------|----------------|-----|
| Menu                         | Podglad wniosku                      |      |               |      |            |          |                    |                            |                |     |
| 🗐 Wniosek o urlop 🛛 🗸 🖌      |                                      |      |               |      |            |          |                    |                            |                |     |
| 🔳 Lista moich wniosków       | Informacje o użytkowniku             |      |               |      |            |          |                    |                            |                |     |
| 🔳 Lista wniosków pracowników | Imię                                 | Nazv | visko         |      |            |          |                    |                            |                |     |
| 🕂 Złóż wniosek o urlop       | Damian                               | Bął  | ¢             |      |            |          |                    |                            |                |     |
| 🐣 Użytkownicy 🗸 🗸            | Kod pracownika                       | Stan | owisko        |      |            |          |                    |                            |                |     |
| 🔳 Lista użytkowników         | 20053794                             | Ope  | erator Ma     | szyn |            |          |                    |                            |                | 111 |
|                              | Departament                          | Pozo | Pozostałe dni |      |            |          |                    |                            |                |     |
|                              | Coating                              | 26   |               |      |            |          |                    |                            |                |     |
|                              |                                      |      |               |      |            |          |                    |                            |                |     |
|                              |                                      |      |               | z    | mień star  | ı        |                    |                            |                |     |
|                              | Data urlopu                          |      |               |      |            |          |                    |                            |                |     |
|                              | 2016-09-06 do 2016-09-09 Liczba dn 4 |      |               |      |            | Akceptuj |                    | Odrzuć                     |                |     |
|                              |                                      |      |               |      |            |          |                    |                            |                | -   |
|                              |                                      |      |               | Wyś  | wietlone 1 | -2 z 2.  |                    |                            |                |     |
|                              | Typ urlopu                           |      |               | #    | Imię       | Nazwisko | Stanowisko         | Data zgłoszenia 🖡          | Тур иг         |     |
|                              | Urlop wypoczynkowy                   | -    | -             | 1    | Damian     | Bąk      | Operator<br>Maszyn | Aug 19, 2016<br>4:46:20 PM | Urlop<br>wypoc |     |

Aby zaakceptować, wniosek wciskamy przycisk Akceptuj, w nowym oknie zatwierdzamy wybór przyciskiem "Zapisz" lub rezygnujemy przyciskiem "Odrzuć".

| Przełożony         | E                 |                 |             |                  |         |        |          | Angiel             | ski 20066718               | Wyloguj        |
|--------------------|-------------------|-----------------|-------------|------------------|---------|--------|----------|--------------------|----------------------------|----------------|
|                    | Podgląd wni       | Podsumowanie    | wniosku     |                  |         | 1      |          |                    |                            |                |
|                    | Informacie o użv  | Data od         | Sep 6, 2016 | i -              |         |        |          |                    |                            |                |
|                    | internacije o uzy | Data do         | Sep 9, 2016 | l.               |         | 18     |          |                    |                            |                |
|                    | Imię              | Data zgłoszenia | Sep 8, 2016 | 2:23:23 PM       |         |        |          |                    |                            |                |
|                    | Kod pracownik     | Liczba dni      | 4           |                  |         | 18     |          |                    |                            |                |
| Lista užutkowników | 20053794          | Status          | Oczekiwan   | ie na akceptację |         |        |          |                    |                            |                |
|                    | Coating           | Zapisz Odrzuć   |             |                  |         |        |          |                    |                            |                |
|                    | Data urlonu       |                 |             |                  | Zmie    | ń stan |          |                    |                            |                |
|                    | 2016-09           | -06 do 201      | 6-09-09     | Liczba dni<br>4  | E       |        | Akceptuj |                    |                            |                |
|                    |                   |                 |             |                  | Wyświet | one 1- | 2 z 2.   |                    |                            |                |
|                    | Typ urlopu        |                 |             |                  | # In    | ię     | Nazwisko | Stanowisko         | Data zgłoszenia 🔓          | Тур и          |
|                    | Urlop wypoczyn    | kowy            |             |                  | 1 Da    | mian   | Bąk      | Operator<br>Maszyn | Aug 19, 2016<br>4:46:20 PM | Urlop<br>wypoc |

W przypadku negatywnej decyzji. Należy wcisnąć przycisk Odrzuć, pojawi się okienko do wpisania przyczyny odrzucania wniosku, po wpisaniu powodu klikamy przycisk Odrzuć.

| Przełożony                               |                            |             | Angielski 20066718 Wylo      | guj 🔶 |
|------------------------------------------|----------------------------|-------------|------------------------------|-------|
| Menu                                     | Podgląd wniosku            |             |                              |       |
| 🔳 Lista moich wniosków                   | Informacje o użytkowniku   |             |                              |       |
| 🔳 Lista wniosków pracowników             | Imię                       | Nazwisko    |                              |       |
| <ul> <li>Žlóż wniosek o urlop</li> </ul> | Damian                     | Bąk         |                              |       |
| 🚢 Użytkownicy 🗸 🗸                        | Kod pracownika             | Stanowisko  | 0                            |       |
| 🔳 Lista użytkowników                     | 20053794                   | Operator M  | laszyn                       |       |
|                                          | Departament                | Pozostałe d | dni                          |       |
|                                          | Coating                    | 26          |                              |       |
|                                          | Data urlopu                |             | Przyczyna odrzucenia wniosku |       |
|                                          | 2016-09-06 do 2016-09-09 4 |             |                              |       |
|                                          | Typ urlopu                 |             | Odrzuć                       |       |
|                                          | Urlop wypoczynkowy         | v           | Zmień stan                   |       |
|                                          |                            |             | Akceptuj                     |       |

Swoją decyzje możemy jeszcze zmienić wciskając przycisk Akceptuj. Otworzy się nowe okienko z podsumowaniem, klikamy w nim przycisk "zapisz".

#### 3.2 Lista zaakceptowanych urlopów

Będąc w zakładce Lista wniosków pracowników, możemy używać różnorakich filtrów aby zobaczyć listę w zawężonym zakresie. Jedną z częściej używanych możliwości jest filtrowanie po statusie wniosku. Pozwala to między innymi na obejrzenie wszystkich zaakceptowanych wniosków naszych pracowników. Wystarczy w filtrze wybrać jako status: Zaakceptowane. Dodatkowo możemy posortować listę wniosków po dacie, od najwcześniejszych. Taki układ pozwala nam zobaczyć wszystkie zaakceptowane urlopy naszych podwładnych, co często przydaje się przy planowaniu urlopów.

| Przełożony                                          | =       |                                |         |       |                                                                                              |   |            |            |           |                 | Angielski  | mateusz.masluszczak@regitech.pl                                                     | Wyloguj      |
|-----------------------------------------------------|---------|--------------------------------|---------|-------|----------------------------------------------------------------------------------------------|---|------------|------------|-----------|-----------------|------------|-------------------------------------------------------------------------------------|--------------|
| Menu<br>Whiosek o urlop ~                           | W<br>WS | /nioski<br>vświetlone 1-2 z 2. | Naminko | Basel | Stanouésko                                                                                   |   | Data ed    | Data da    | Limba dai | Turs undersu    | Data valor | Strona domo                                                                         | wa > Whioski |
| Lista wniosków pracowników     Złóż wniosek o urłop |         |                                | Král    |       | Dispisto Produkcii Dziala                                                                    | ¥ | 2017 02 14 | 2017 02 14 |           |                 | 2017 01 2  | Oczekiwanie na akceptację<br>Oczekiwanie na zaakceptowanie p                        | rzez kadry   |
| Lista uzylkowników                                  | 2       | Anna                           | Król    |       | Planista Produkcji Działu<br>Wykończeniowego<br>Planista Produkcji Działu<br>Wykończeniowego |   | 2017-02-14 | 2017-02-14 | 1         | Urlop bezplatny | 2017-01-2  | Anulowany przez pracownika<br>Odrzucony przez przełożonego<br>Odrzucony przez Kadry |              |
|                                                     |         |                                |         |       |                                                                                              |   |            |            |           |                 |            |                                                                                     |              |
|                                                     |         |                                |         |       |                                                                                              |   |            |            |           |                 |            |                                                                                     |              |
|                                                     |         |                                |         |       |                                                                                              |   |            |            |           |                 |            |                                                                                     |              |
|                                                     |         |                                |         |       |                                                                                              |   |            |            |           |                 |            |                                                                                     |              |
|                                                     |         |                                |         |       |                                                                                              |   |            |            |           |                 |            |                                                                                     |              |

#### 3.3 Lista Pracowników

W systemie możemy wyświetlić również podwładnych, w tym calu wystarczy wybrać i kliknąć w Menu na pozycję "Lista pracowników".

| Przełożony                                                                                                 | ≡         |                                  |           |            |             |                 |   |         | Angi      | elski 20066718  | Wyloguj     |
|----------------------------------------------------------------------------------------------------|-----------|----------------------------------|-----------|------------|-------------|-----------------|---|---------|-----------|-----------------|-------------|
| Menu Viniosek o urtop V                                                                                    | Uż<br>Wyś | ytkownicy<br>vietlone 1-11 z 11. |           |            |             |                 |   |         |           | Strona domowa 🗧 | Użytkownicy |
| <ul> <li>Lista moich wniosków</li> <li>Lista wniosków pracowników</li> <li>Złóż wniosek o urlop</li> </ul> | #         | Kod pracownika                   | Imię      | Nazwisko   | Pesel       | Stanowisko      | • | Status  | Rola      | Email           |             |
| Luzytkownicy Y                                                                                             | 1         | 20053794                         | Damian    | Bąk        | 75010712690 | Operator Maszyn |   | Aktywny | Pracownik | pg@regitech.pl  | 0/          |
| IIII Lista użytkowników IIII                                                                               | 2         | 79080312666                      | Dorota    | Bronowicka |             | (brak wartości) |   | Aktywny | Pracownik | (brak wartości) | •<br>•      |
|                                                                                                    | 3         | 90012808172                      | Artur     | Milczarek  |             | (brak wartości) |   | Aktywny | Pracownik | (brak wartości) | 2           |
|                                                                                                    | 4         | 82072313718                      | Paweł     | Ożóg       |             | (brak wartości) |   | Aktywny | Pracownik | (brak wartości) | •           |
|                                                                                                    | 5         | 83071315558                      | Damian    | Piotrowski |             | (brak wartości) |   | Aktywny | Pracownik | (brak wartości) | •<br>/      |
|                                                                                                    | 6         | 94093011931                      | Michał    | Stachyra   |             | (brak wartości) |   | Aktywny | Pracownik | (brak wartości) | 2           |
|                                                                                                    | 7         | 20079054                         | Mateusz   | Ladziński  | 88052802894 | Operator        |   | Aktywny | Pracownik | (brak wartości) | •           |
|                                                                                                    | 8         | 20079061                         | Dawid     | Papier     | 89101411030 | Operator        |   | Aktywny | Pracownik | (brak wartości) | •<br>/      |
|                                                                                                    | 9         | 81062812677                      | Krzysztof | Świątecki  |             | (brak wartości) |   | Aktywny | Pracownik | (brak wartości) | ۰.          |

Z tego poziomu możemy filtrować listę po dostępnych kolumnach, podglądnąć ich dane lub też zmienić im hasło oraz adres e-mail używany do logowania. Wystarczy kliknąć na końcu liny w piktogram pisaka, system przeniesie nas do nowego okna.

| Przełożony                               |                                                                         | Angielski | 20066718 | Wyloguj |
|------------------------------------------|-------------------------------------------------------------------------|-----------|----------|---------|
| Menu                                     | Aktualizacja Damian Bak                                                 |           |          |         |
| 🔲 Wniosek o urlop 🛛 🗸                    | leśli chcesz zmienić basło, wynełnii pola nowe basło oraz nowtórz basło |           |          |         |
| Lista moich wniosków                     |                                                                         |           |          |         |
| Lista wniosków pracowników               | Hasto                                                                   |           |          | _       |
| <ul> <li>Ztóż wniosek o urlop</li> </ul> |                                                                         |           |          |         |
| 🐣 Użytkownicy 🗸 🗸                        | Powtórz hasto                                                           |           |          |         |
| Lista użytkowników                       |                                                                         |           |          |         |
|                                          |                                                                         |           |          |         |
|                                          | Zmień adres email                                                       |           |          |         |
|                                          | Email                                                                   |           |          |         |
|                                          | pg@regitech.pl                                                          |           |          |         |
|                                          |                                                                         |           |          |         |
|                                          | Zaktualizuj užytkownika                                                 |           |          |         |
|                                          |                                                                         |           |          |         |
|                                          |                                                                         |           |          |         |
|                                          |                                                                         |           |          |         |

Aby zmienić hasło wpisujemy w odpowiednich polach nowe hasło oraz dla weryfikujemy je powtarzając je w polu powtórz hasło, po wciśnięciu przycisku Zaktualizuj użytkownika dane zostaną zmienione. W tym miejscu możemy w podobny sposób zmienić adres e-mail pracownika wystarczy go wpisać w pole Email i zatwierdzić przyciskiem Zaktualizuj użytkownika.

#### 4. Dodatkowe funkcje dla Kadr

Logując się do systemu na użytkownika o statusie Kadry możemy akceptować lub odrzucać wnioski pracowników oraz przełożonych. Zaakceptowane wnioski są zapisywane i widoczne w aplikacji SR-RegiTech. Oraz mamy wgląd w statystyki.

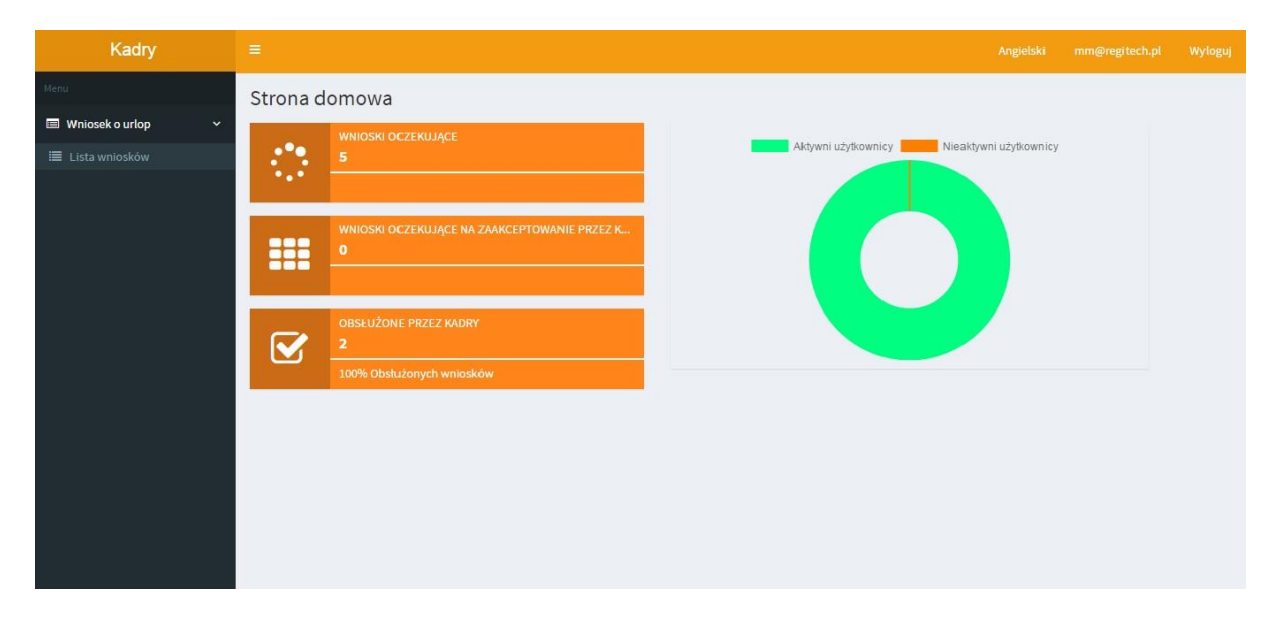

#### 4.1 Logowanie do sytemu

Aby zalogować się do sytemu wchodzimy na stronę podaną przez pracodawcę. Wybieramy rodzaj użytkownika Admin/Kadry.

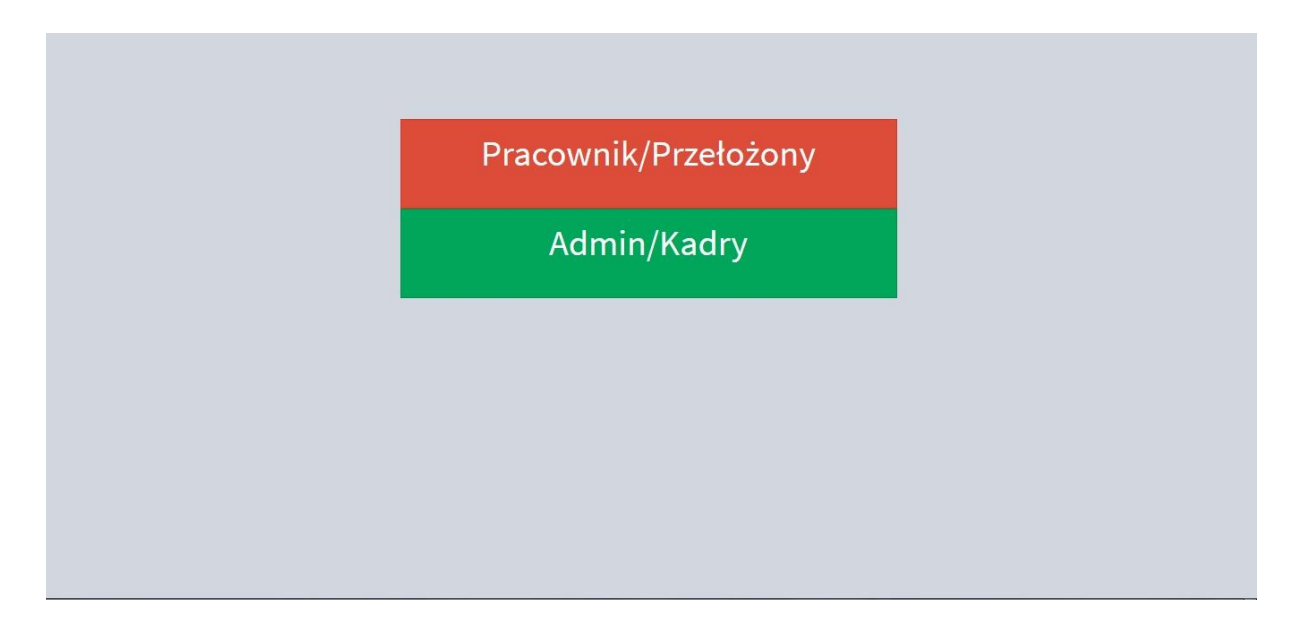

System poprosi nas o wpisanie swojego loginu i hasła. Jako login możemy podać numer ewidencyjny lub e-mail. Po wpisaniu danych wciskamy "Enter" lub klikamy przycisk "Zaloguj".

| UrlopA            | dmin     |
|-------------------|----------|
| mm@regitech.pl    | Ŧ        |
|                   | <b>a</b> |
| Zapytanie o hasło |          |
| Zaloguj           | się      |
|                   |          |
|                   |          |
|                   |          |
|                   |          |
|                   |          |
|                   |          |

#### 4.2 Lista wniosków do rozpatrzenia

Zadaniem przełożonego w systemie jest zarządzanie absencjami swoich podwładnych. Aby obejrzeć wnioski swoich przełożonych należy po zalogowaniu się do systemu wybrać z panelu Manu "Lista wniosków".

Otworzy się nowe okno, w tabelce wyświetlone zostaną wszystkie złożone wnioski przez podwładnych wnioski oczekujące na naszą zaakceptowane.

## Instrukcja webAbsencje 2016

| Kadry                   |           |                             |             |                 |            |            |            |                       |                     |                                                      |                |
|-------------------------|-----------|-----------------------------|-------------|-----------------|------------|------------|------------|-----------------------|---------------------|------------------------------------------------------|----------------|
|                         | Wnios     | ski                         |             |                 |            |            |            |                       |                     | Strona domowa 🚿                                      | Wnioski        |
| 🔲 Wniosek o urlop 🛛 🗸 🖌 | Wyświetlo | one <b>1-1</b> z <b>1</b> . |             |                 |            |            |            |                       |                     |                                                      |                |
| 🗮 Lista wniosków        | # Imi     | ię Nazwisko                 | Pesel       | Stanowisko      | Data od    | Data do    | Liczba dni | Typ urlopu            | Data zgłoszenia 🖡   | Status                                               |                |
|                         |           |                             |             | •               |            |            |            | •                     |                     | Oczekiw 🗸                                            |                |
|                         | 1 Dan     | mian <mark>B</mark> ąk      | 75010712690 | Operator Maszyn | 2016-09-19 | 2016-09-23 | 5          | Urlop<br>wypoczynkowy | 2016-09-14 13:30:56 | Oczekiwanie na<br>zaakceptowanie<br>przez kadry      | ۲              |
|                         |           |                             |             |                 |            |            |            |                       |                     |                                                      |                |
|                         |           |                             |             |                 |            |            |            |                       |                     |                                                      |                |
|                         |           |                             |             |                 |            |            |            |                       |                     |                                                      |                |
|                         |           |                             |             |                 |            |            |            |                       |                     |                                                      |                |
|                         |           |                             |             |                 |            |            |            |                       |                     |                                                      |                |
|                         |           |                             |             |                 |            |            |            |                       |                     |                                                      |                |
|                         | 1 Dan     | mian Bąk                    | 75010712690 | Operator Maszyn | 2016-09-19 | 2016-09-23 | 5          | Urlop<br>wypoczynkowy | 2016-09-14 13:30:56 | Oczekiw<br>Oczekiwanie<br>zaakceptowa<br>przez kadry | •<br>na<br>nie |

Listę możemy sortować wg naszych potrzeb i dostępnych danych. System umożliwia również podgląd wniosku. Aby tego dokonać klikamy piktogram oka na końcu linii. System wyświetli okno z podsumowaniem danych wybranego wniosku urlopowego.

| Kadry                 |                            |         |           |                   |          |                    |                            |                | ^   |
|-----------------------|----------------------------|---------|-----------|-------------------|----------|--------------------|----------------------------|----------------|-----|
| Menu                  | Podgląd wniosku            |         |           |                   |          |                    |                            |                |     |
| 🔲 Wniosek o urlop 🛛 👻 | Informacje o użytkowniku   |         |           |                   |          |                    |                            |                |     |
| I Lista wniosków      |                            | Manufal |           |                   |          |                    |                            |                |     |
|                       | imię                       | Nazwisk | (0        |                   |          |                    |                            |                |     |
|                       | Damian                     | Bák     |           |                   |          |                    |                            |                |     |
|                       | Kod pracownika             | Stanow  | isko      |                   |          |                    |                            |                |     |
|                       | 20053794                   | Operate | or Maszyn |                   |          |                    |                            |                | 111 |
|                       | Departament                | Pozosta | łe dni    |                   |          |                    |                            |                |     |
|                       | Coating                    | 26      |           |                   |          |                    |                            |                |     |
|                       |                            |         |           |                   |          |                    |                            |                |     |
|                       | Data urleau                |         | Z         | mień star         | 1        |                    |                            |                |     |
|                       | 2016-09-19 do 2016-09-23 5 |         |           |                   | Akceptuj |                    | Odrzuć                     |                |     |
|                       |                            |         | Wyś       | wietlone <b>1</b> | 2 z 2.   |                    |                            |                |     |
|                       | Typ urlopu                 |         | #         | Imię              | Nazwisko | Stanowisko         | Data zgłoszenia 埍          | Тур и          |     |
|                       | Urlop wypoczynkowy         | ٣       | 1         | Damian            | Bąk      | Operator<br>Maszyn | Aug 19, 2016<br>4:46:20 PM | Urlop<br>wypor |     |

Aby zaakceptować, wniosek wciskamy przycisk Akceptuj, w nowym oknie zatwierdzamy wybór przyciskiem "Zapisz" lub rezygnujemy przyciskiem "Odrzuć".

Instrukcja webAbsencje 2016

| Kadry | =                      |                 |                         |                     |   |            |          | Angielski          | mm@regitech.pl             | Wyloguj        |
|-------|------------------------|-----------------|-------------------------|---------------------|---|------------|----------|--------------------|----------------------------|----------------|
|       | Podgląd wni            | Podsumowar      | nie wniosku             |                     |   |            |          |                    |                            |                |
|       | Informacie o użv       | Data od         | Sep 19, 2016            |                     |   |            |          |                    |                            |                |
|       |                        | Data do         | Sep 23, 2016            |                     |   |            |          |                    |                            |                |
|       | Damian                 | Data zgłoszenia | Sep 14, 2016 1:30:56 PM |                     |   |            |          |                    |                            |                |
|       | Kod pracownik          | Liczba dni      | 5                       |                     |   |            |          |                    |                            |                |
|       | 20053794               | Status          | Oczekiwanie na zaakcept | towanie przez kadry |   |            |          |                    |                            |                |
|       | Departament<br>Coating | Zapisz Odrzuć   |                         |                     |   |            |          |                    |                            |                |
|       | Data urlopu            |                 |                         |                     | z | mień star  |          |                    |                            |                |
|       | 2016-09                | -19 do          |                         | Liczba dni<br>5     | l | _          | Akceptuj |                    |                            |                |
|       |                        |                 |                         |                     |   | wietlone 1 | -2 z 2.  |                    |                            |                |
|       | Typ urlopu             |                 |                         |                     | # | Imię       | Nazwisko | Stanowisko         | Data zgłoszenia 🔓          | Typ u          |
|       | Urlop wypoczyn         |                 |                         |                     | 1 | Damian     | Bąk      | Operator<br>Maszyn | Aug 19, 2016<br>4:46:20 PM | Urlop<br>wypoc |

W przypadku negatywnej decyzji. Należy wcisnąć przycisk Odrzuć, pojawi się okienko do wpisania przyczyny odrzucania wniosku, po wpisaniu powodu klikamy przycisk Odrzuć.

| Kadry                     |                                                                                                    |                                                                       | Angjelski mm@regitech.pl Wyloguj    |
|---------------------------|----------------------------------------------------------------------------------------------------|-----------------------------------------------------------------------|-------------------------------------|
| Menu<br>Wniosek o urlop V | Podgląd wniosku                                                                                                    |                                                                       |                                     |
| 🔳 Lista wniosków          | Informacje o užytkowniku Imię Damian Kod pracownika 20053794 Departament Costing                                                                        | Nazwisko<br>Bąk<br>Stanowisko<br>Operator Masz<br>Pozostałe dni<br>26 | zyn                                 |
|                           | Data urlopu         Liczba dni           2016-09-19         do         2016-09-23         Liczba dni           Typ urlopu         5         5         5 |                                                                       | Przyczyna odrzucenia wniosku Odrzuć |
|                           | Urlop wypoczynkowy                                                                                                    | T                                                                     | Zmień stan<br>Akceptuj              |

Swoją decyzje możemy jeszcze zmienić wciskając przycisk Akceptuj. Otworzy się nowe okienko z podsumowaniem, klikamy w nim przycisk "zapisz".

#### 5. Dodatkowe funkcje dla użytkownika Admin

Panel Administratora pozwala na wgląd w statystyki, zarządzanie użytkownikami oraz parametryzację ustawień. Na stronie głównej prezentowane są statystyki w podziale na poszczególne poziomy kont dostępu, takie jak Administratorzy, Kadry, Przełożeni, Pracownicy.

## Instrukcja webAbsencje 2016

| Admin                 | E.                                                         | Angielski                                  | it@regitech.pl | w |
|-----------------------|------------------------------------------------------------|--------------------------------------------|----------------|---|
|                       | Strona domowa                                              |                                            |                |   |
| Użytkownicy ~         | AKTYWNI/NIEAKTYWNI/USUNIĘCI/ ADMINI                        | Aktywni użytkownicy Nieaktywni użytkownicy |                |   |
| + Dodaj użytkownika < |                                                            | Usunięci użytkownicy                       |                |   |
| Ustawienia            | AKTYWNE/NIEAKTYWNE/USUNIĘTE/ KADRY<br>1/0/0                |                                            |                |   |
|                       | AKTYWNI/NIEAKTYWNI/USUNIĘCI/ PRZEŁOŻENI<br><b>37/ 0/ 0</b> |                                            |                |   |
|                       | AKTYWNI/NIEAKTYWNI/USUNIĘCI/ PRACOWNICY 564/ 1/ 0          |                                            |                |   |
|                       |                                                            |                                            |                |   |
|                       |                                                            |                                            |                |   |

#### 5.1 Lista użytkowników

Aby zobaczyć listę użytkowników, w Menu bocznym wybieramy z pozycję "Lista użytkowników".

| Admin                | =    |                                     |                 |                 |                 |                                           |         | Angielski  | it@regitech.pl     | Wyloguj   |
|----------------------|------|-------------------------------------|-----------------|-----------------|-----------------|-------------------------------------------|---------|------------|--------------------|-----------|
|                      | Uż   | ytkownicy                           |                 |                 |                 |                                           |         |            | Strona domowa 🗇 Už | ytkownicy |
| 🚢 Użytkownicy 🗸 🗸    | Wyśv | vietlone <b>1-20</b> z <b>605</b> . |                 |                 |                 |                                           |         |            |                    |           |
| 🔳 Lista użytkowników | #    | Kod pracownika                      | Imię            | Nazwisko        | Pesel           | Stanowisko                                | Status  | Rola       | Email              | F         |
|                      |      |                                     |                 |                 |                 |                                           | -       | -          |                    |           |
| O Ustawienia         | 1    | (brak wartości)                     | (brak wartości) | (brak wartości) | (brak wartości) | (brak wartości)                           | Aktywny | Admin      | it@regitech.pl     | 0         |
|                      | 2    | (brak wartości)                     | (brak wartości) | (brak wartości) | (brak wartości) | (brak wartości)                           | Aktywny | Kadry      | mm@regitech.pl     | •         |
|                      | 3    | 20074152                            | Mateusz         | Andrałojć       | 89050402291     | Technik Mechanik                          | Aktywny | Pracownik  | (brak wartości)    | •         |
|                      | 4    | 20055519                            | Tomasz          | Andrzejczak     | 75060911971     | Operator Maszyn                           | Aktywny | Przełożony | (brak wartości)    | •         |
|                      | 5    | 20074800                            | Wojciech        | Anioł           | 79030813773     | Technik Mechanik                          | Aktywny | Pracownik  | (brak wartości)    | 0         |
|                      | 6    | 20075882                            | Kamil           | Baranowski      | 88061103454     | Technik Laboratorium, Badania i<br>Rozwój | Aktywny | Pracownik  | (brak wartości)    | °,        |
|                      | 7    | 20055111                            | Beata           | Bartkowicz      | 78090212601     | Technik Laboratorium, Badania i<br>Rozwój | Aktywny | Pracownik  | (brak wartości)    | •         |

Możemy ich sortować, podglądać szczegóły oraz edytować ich dane w zakresie zmiany hasła lub poczty email. Wystarczy kliknąć na piktogram pisaka na końcu linii i w nowo otwartym oknie postępować wg wskazówek podanych w systemie.

System daje również możliwość dodania nowego konta z rozróżnieniem na ich uprawnienia. W bocznym panelu klikamy pozycje dodaj użytkownika i wybieramy poziom w rozbiciu na Pracownik/Przełożony lub Amin/Kadry. Wybierając użytkownika o wyższym poziomie(specjalnego) zdefiniować musimy jego kompetencje ustawiając w polu wyboru jego rolę Administrator lub Kadry, oraz w polu email wpisując adres poczty elektronicznej. W przypadku pracowników nie jest wymagane wybór poziomu uprawnień, gdyż jego rola określana jest automatycznie po sprawdzeniu hierarchii pracowników w bazie danych.

| Admin                                                                 |                                                 | Angielski       | it@regitech.pl       | Wyloguj     |
|-----------------------------------------------------------------------|-------------------------------------------------|-----------------|----------------------|-------------|
| Menu                                                                  | Stwórz użytkownika                              | Strona domowa 🚿 | Użytkownicy > Stwórz | użytkownika |
| 💄 Użytkownicy 🗸 🗸                                                     | Wypełnii pola, by dodać użytkownika specialnego |                 |                      |             |
| 🔳 Lista użytkowników                                                  | Email                                           |                 |                      |             |
| + Dodaj użytkownika 🗸                                                 |                                                 |                 |                      |             |
| <ul> <li>O Pracownik / przełożony</li> <li>O Kadry / Admin</li> </ul> | Rola                                            |                 |                      |             |
| Ustawienia                                                            | Admin                                           |                 |                      | •           |
|                                                                       | Stwórz użytkownika specjalnego                  |                 |                      |             |
|                                                                       |                                                 |                 |                      |             |
|                                                                       |                                                 |                 |                      |             |
|                                                                       |                                                 |                 |                      |             |
|                                                                       |                                                 |                 |                      |             |
|                                                                       |                                                 |                 |                      |             |
|                                                                       |                                                 |                 |                      |             |
|                                                                       |                                                 |                 |                      |             |
|                                                                       |                                                 |                 |                      |             |

#### 5.2 Ustawienia, import danych

System pozwala parametryzować niektóre ustawienia. Dotyczy to automatycznego pobierania danych z programu SR-Regitech(możemy je wyłączyć i używać tylko trybu ręcznego – przycisk "Zaimportuj teraz").

| Admin                 |                                    | Angielski | it@regitech.pl | Wyloguj |
|-----------------------|------------------------------------|-----------|----------------|---------|
| Menu                  | Ustawienia                         |           |                |         |
| 🛔 Użytkownicy 🗸 🗸     | Training them in desired           |           |                |         |
| 🔳 Lista użytkowników  |                                    |           |                |         |
| 🛨 Dodaj użytkownika < | Wyłączone Zaimportuj teraz!        |           |                |         |
| Ustawienia            |                                    |           |                |         |
|                       | Obowiązkowa akceptacja przez kadry |           |                |         |
|                       | Włączone                           |           |                |         |
|                       |                                    |           |                |         |
|                       |                                    |           |                |         |
|                       |                                    |           |                |         |
|                       |                                    |           |                |         |
|                       |                                    |           |                |         |
|                       |                                    |           |                |         |
|                       |                                    |           |                |         |
|                       |                                    |           |                |         |
|                       |                                    |           |                |         |

Oraz ustawiać czy wnioski urlopowe pracowników muszą być akceptowane poprzez kadry czy też wystarczy akceptacja bezpośredniego przełożonego. Domyślnie obowiązkowa akceptacja przez kadry jest włączona.